## スマホの壁紙を変更する方法

## ライブ画面を設定する場合

『ホーム画面の空いている場所』をロングタッチします→『壁紙』をタッチします→動く壁紙を設定する場合は →『ライブ壁紙』をタップします→「ライブ壁紙」をタップすると、画面が動画になります→どれにするか確認 して決まったら『以下として設定』をタップします→「ホーム画面なのかホーム画面とロック画面」なのか尋ね てくるので『ホーム画面とロック画面』をタップする

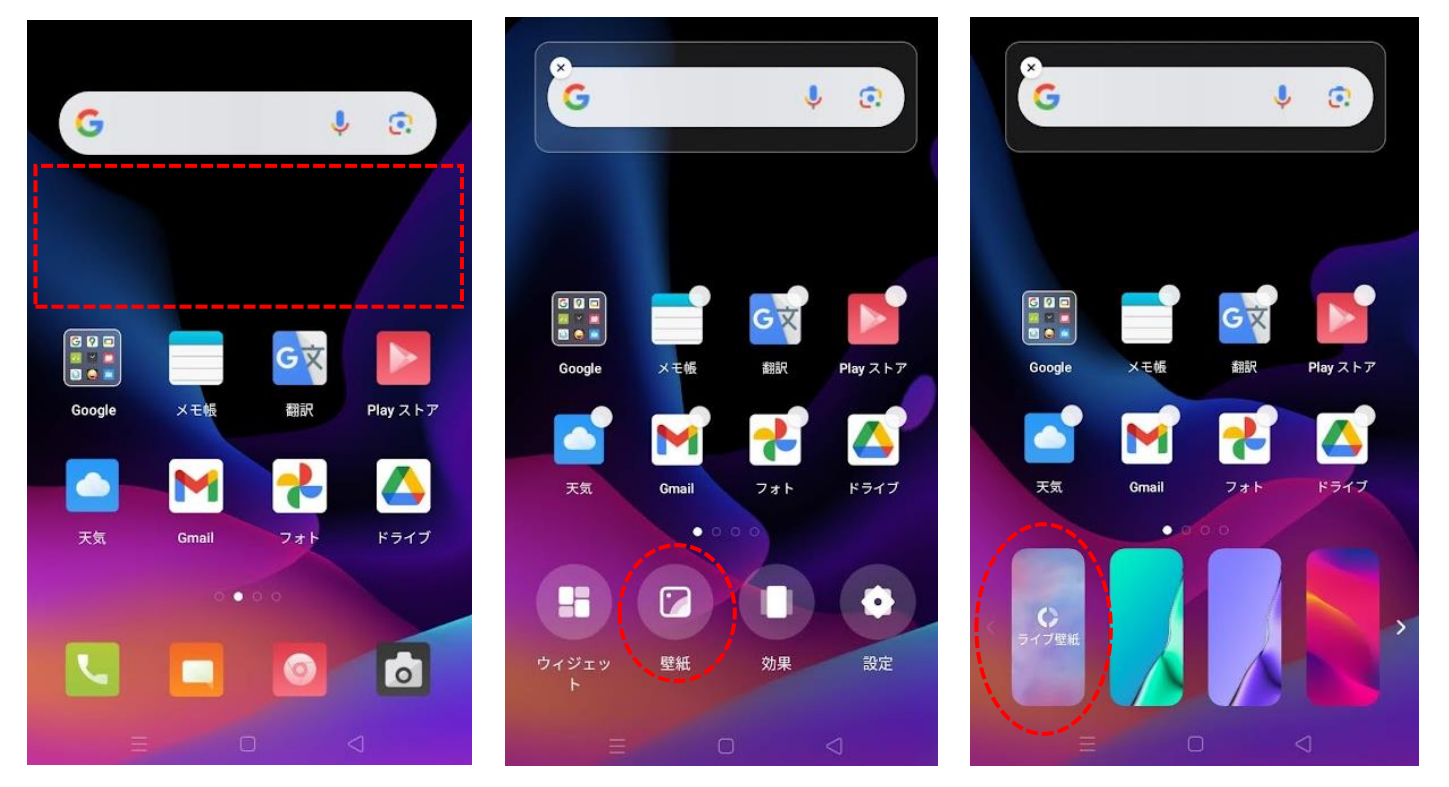

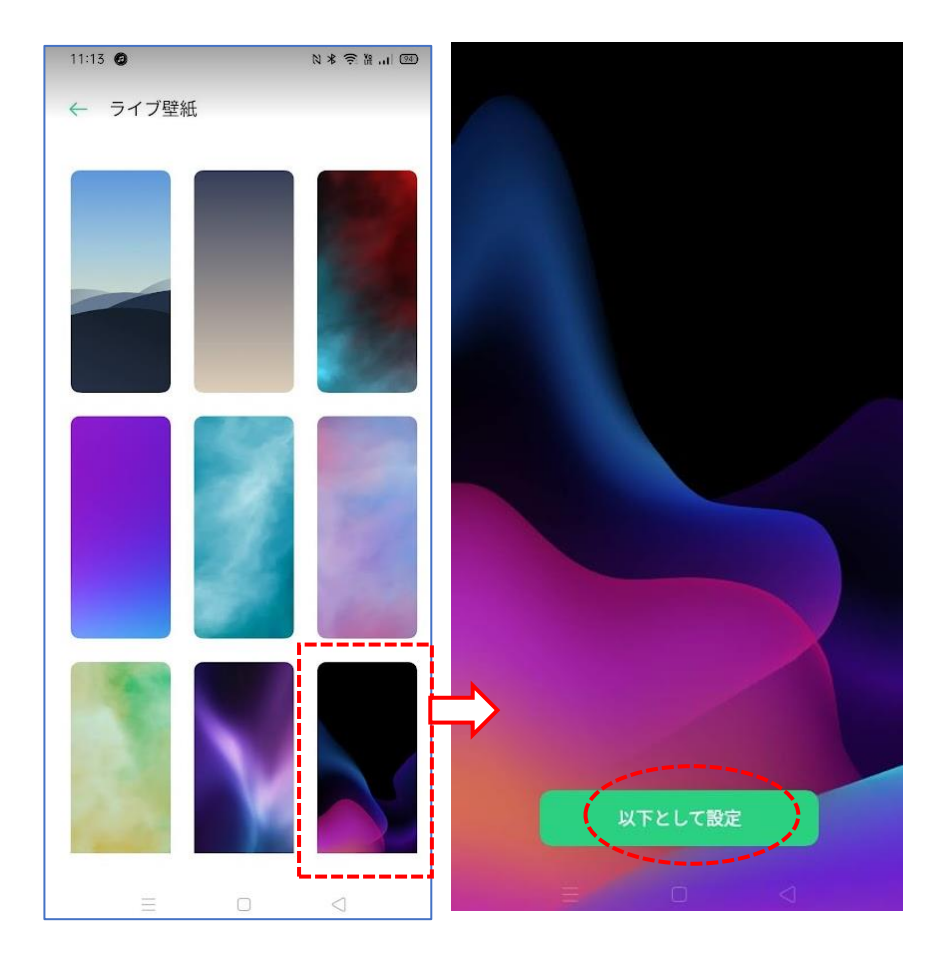

## 壁紙に静止画像を設定する場合

『ホーム画面の空いている場所』をロングタッチします→『壁紙』をタッチします→静止画像『>』をタップします→画像が決まったら画面の空白部分をタップします。

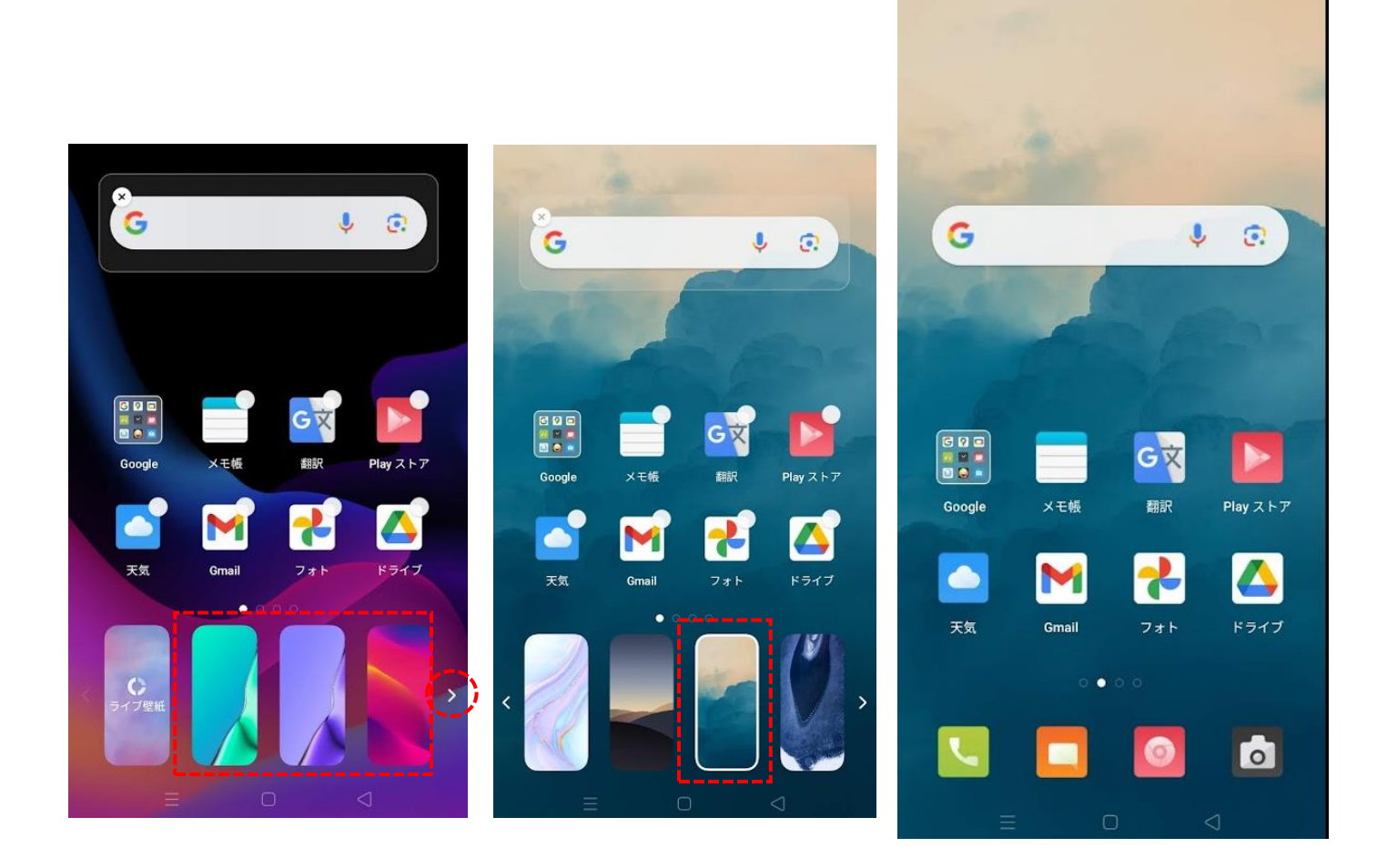

アイホンをお使いの方は下記から変更して下さいね。 <u>https://support.apple.com/ja-jp/HT200285</u>